教育部直属全国重点综合性大学 国家"211工程"、"985工程"重点建设大学 入选国家"世界一流大学"建设高校(A类)

## 毕业生端具体在线签约步骤

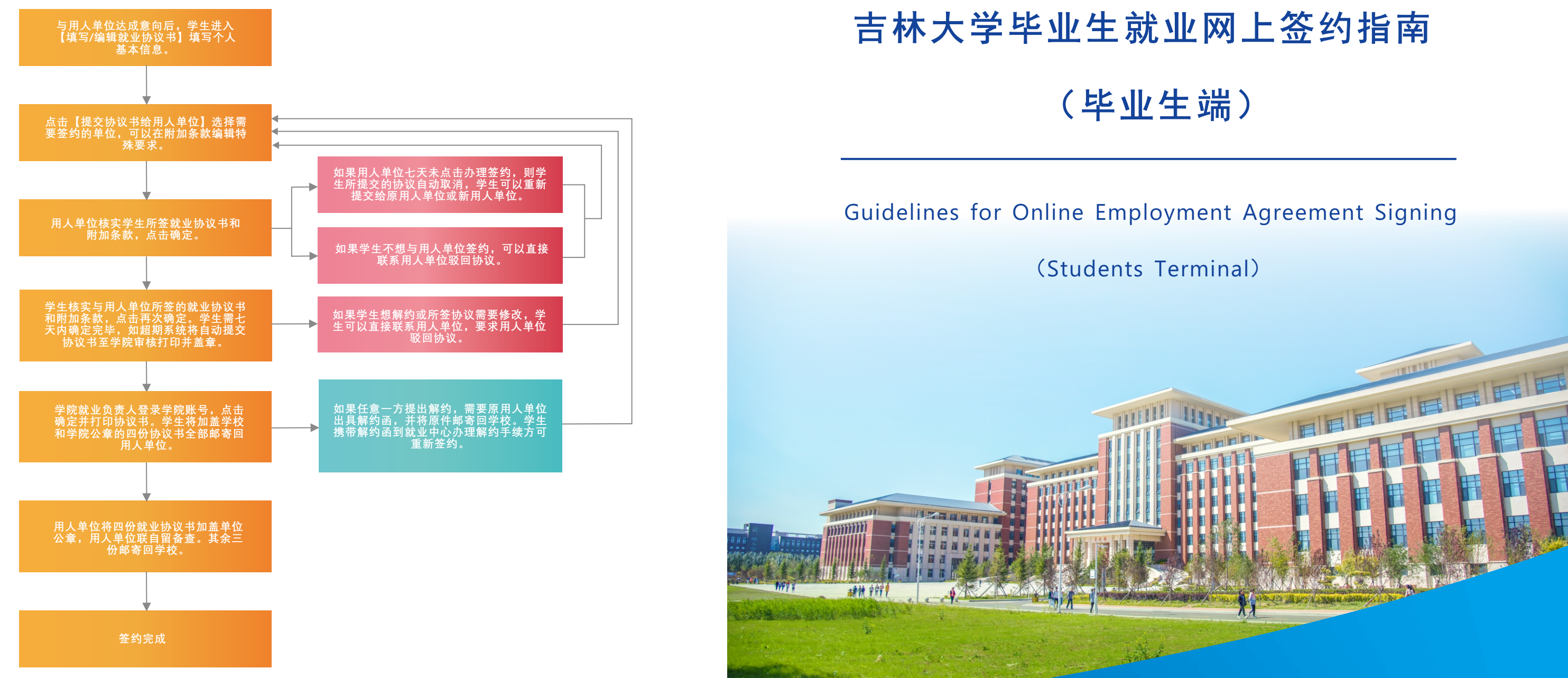

主编单位: 吉林大学学生就业创业指导与服务中心 通讯地址: 吉林省长春市前进大街2699号 邮政编码: 130012

址: http://jdjyw.jlu.edu.cn XX

话: 0431-85167474

真: 0431-85167474 传

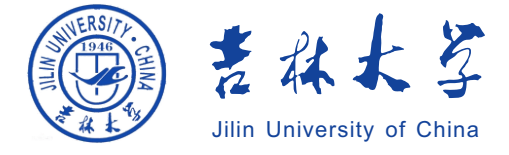

吉林大学学生就业创业指导与服务中心

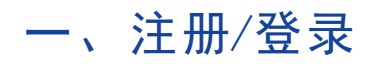

① 登录吉林大学就业网(http://jdjyw.jlu.edu.cn/),下拉页面,点击右侧"校就业创 业精准服务平台"。功能平台也可查询学生在线签约说明、报到证办理流程等信息。

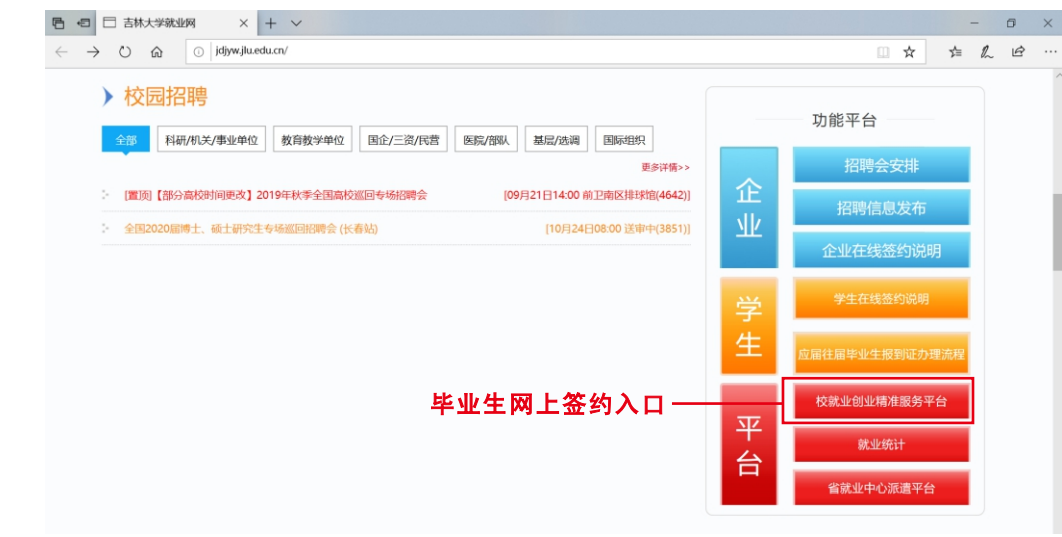

点击"立即注册",按照要求进行注册,注册后登录即可进入个人信息页面; 2 点击"我的签约",即可进入签约流程。

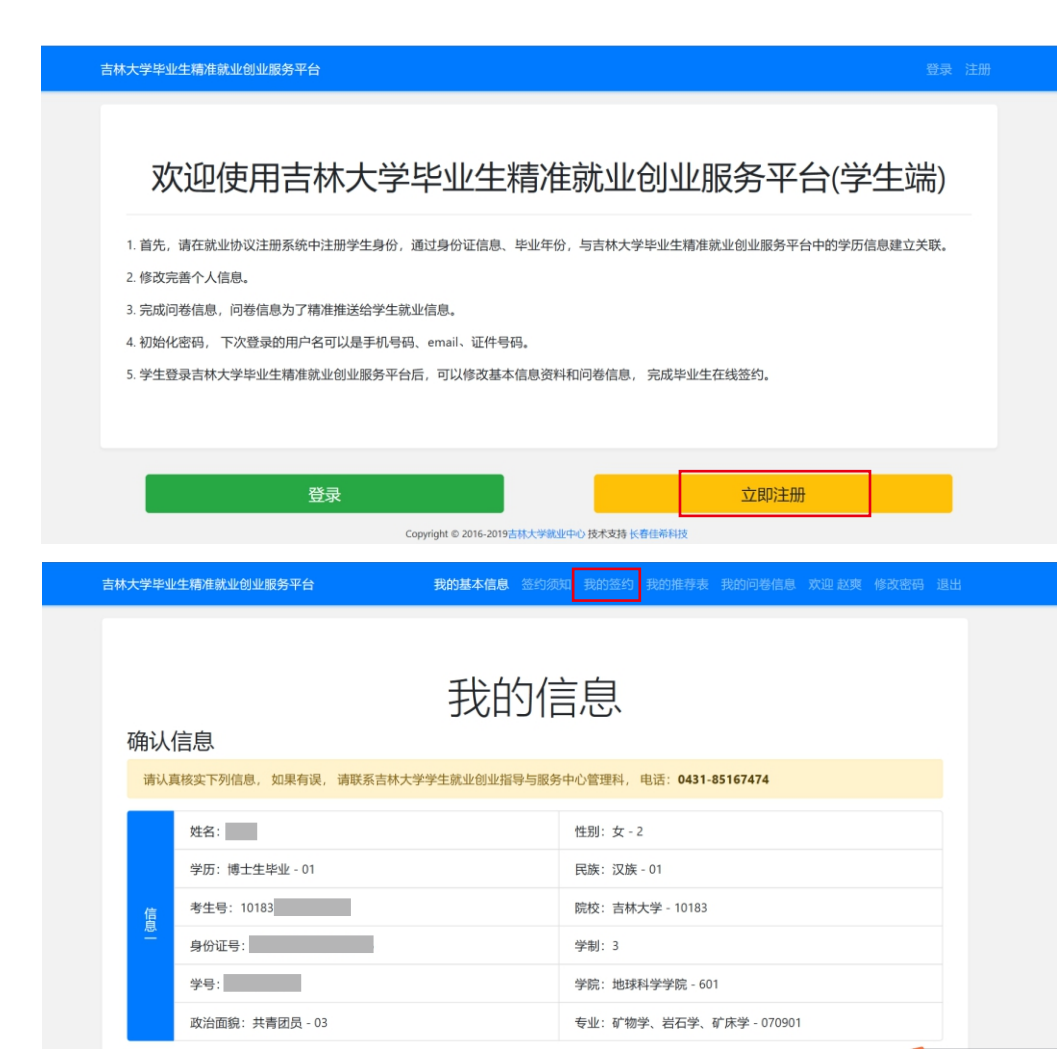

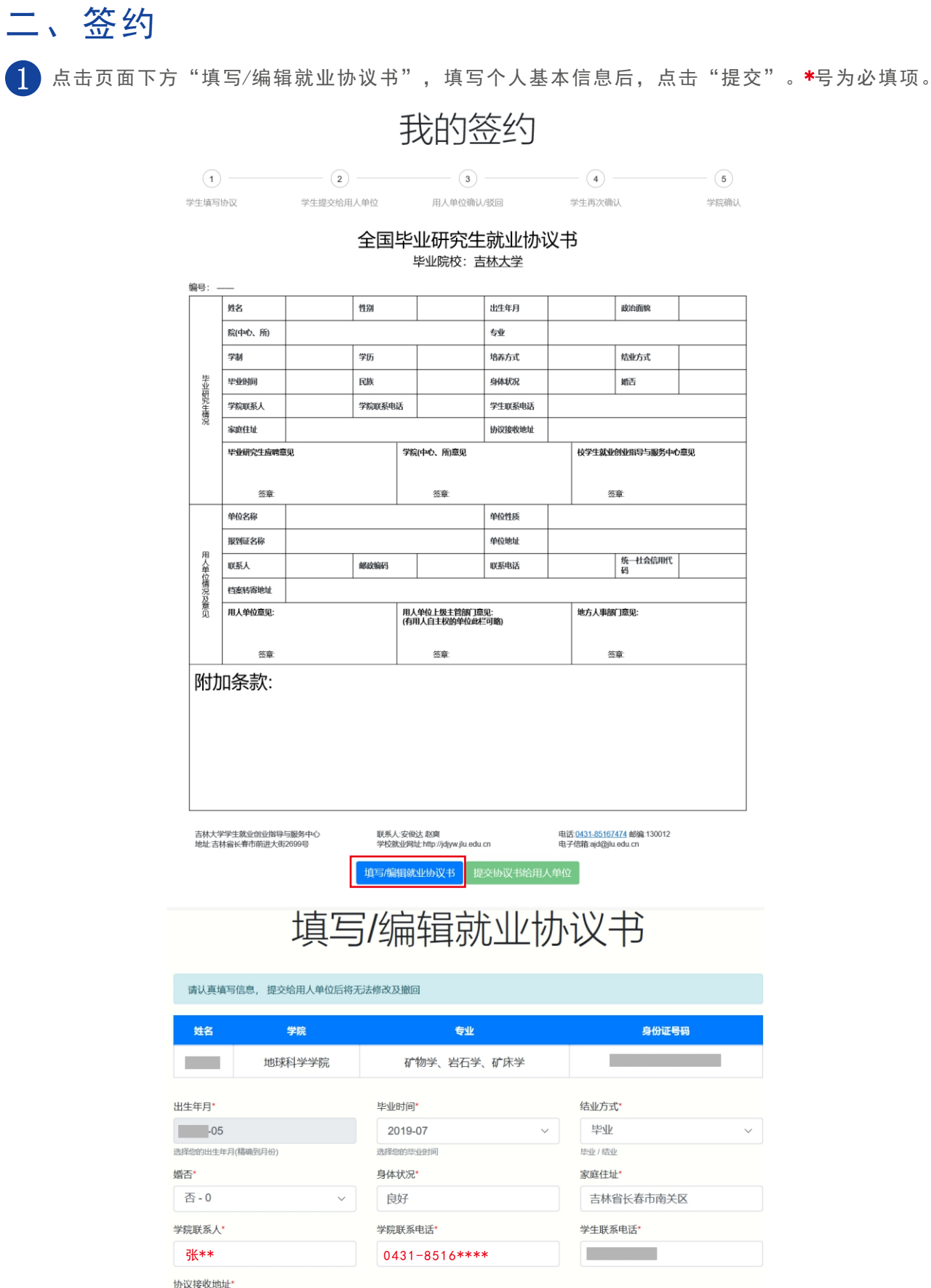

吉林省长春市\*\*\*\*

学生再次确认 学院确认

| 出生年月     |      |                                     | 政治面貌                            |    |
|----------|------|-------------------------------------|---------------------------------|----|
| 专业       |      |                                     |                                 |    |
| 培养方式     |      |                                     | 结业方式                            |    |
| 身体状况     |      |                                     | 婚否                              |    |
| 学生联系电话   |      |                                     |                                 |    |
| 协议接收地址   |      |                                     |                                 |    |
|          |      | 校学生就业                               | 创业指导与服务中心                       | 意见 |
|          |      | 2                                   | 章                               |    |
| 单位性质     |      |                                     |                                 |    |
| 单位地址     |      |                                     |                                 |    |
| 联系电话     |      |                                     | 统—社会信用代<br>码                    |    |
|          |      |                                     |                                 |    |
| :<br>J略) |      | 地方人事部                               | 门意见:                            |    |
|          |      | ~                                   | ÷                               |    |
|          |      |                                     | яр.                             |    |
|          |      |                                     |                                 |    |
|          |      |                                     |                                 |    |
|          |      |                                     |                                 |    |
|          |      |                                     |                                 |    |
|          |      |                                     |                                 |    |
| I        | 电话电子 | 5: <u>0431-85167</u><br>·信箱:ajd@jlu | <u>474</u> 邮编:130012<br>.edu.cn |    |
|          |      |                                     |                                 |    |

|     | 身份证号码     |
|-----|-----------|
| 矿床学 |           |
|     |           |
|     | 结业方式*     |
| ~   | 毕业 ~      |
|     | 毕业/结业     |
|     | 家庭住址"     |
|     | 吉林省长春市南关区 |
|     | 学生联系电话"   |
|     |           |
|     |           |

2 个人基本信息将自动生成在协议书内。点击页面下方"提交协议书给用人单位"。

点击"用人单位"下方空白栏,弹出"选择用人单位"窗口。可在附加条款栏编辑特殊要求。

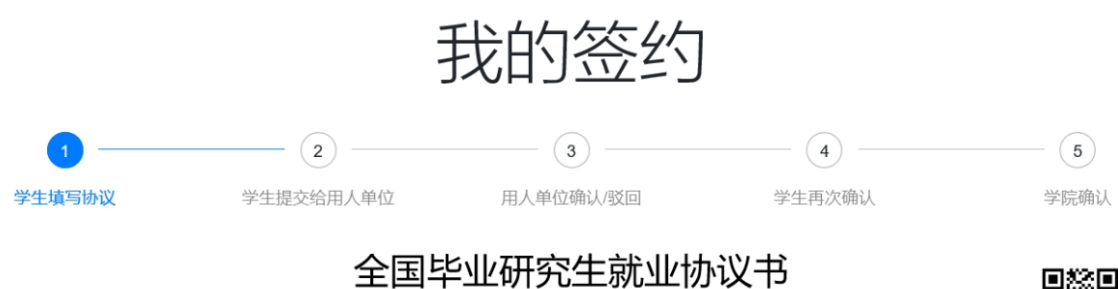

毕业院校: 吉林大学

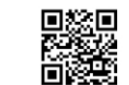

| 编号: 19        | ) 0                   | 16              |            |             |                                |                      |             |                                                 |                                 |      |
|---------------|-----------------------|-----------------|------------|-------------|--------------------------------|----------------------|-------------|-------------------------------------------------|---------------------------------|------|
|               | 姓名                    |                 | 性别         |             | 女                              | 出生年月                 |             | -05                                             | 政治面貌                            | 共青团员 |
|               | 院(中心、所)               | 地球科学学院          |            |             | 专业                             | 矿物                   | 矿物学、岩石学、矿床学 |                                                 |                                 |      |
|               | 学制                    | 3               | 学历         |             | 博士生毕业                          | <b>培养</b> 方式         | 非定          | 句                                               | 结业方式                            | 毕业   |
| 毕业            | 毕业时间                  | 2019-07         | 民族         |             | 汉族                             | 身体状况                 | 良好          |                                                 | 婚否                              | 否    |
|               | 学院联系人                 | 张               | 学院联系电      | 话           | 0431-                          | 学生联系电话               |             |                                                 |                                 |      |
| 况             | 家庭住址                  | 吉林省长春市南关        | X          |             |                                | 协议接收地址               | 吉林行         | 省长春市                                            |                                 |      |
|               | 毕业研究生应聘意<br>同意        | I见              |            | 学院          | (中心、所)意见                       |                      |             | 校学生就业创业指导与服务中心意见                                |                                 |      |
|               |                       |                 |            |             |                                |                      |             |                                                 |                                 |      |
|               | 签章                    | -               |            |             | 签章                             |                      |             | 签                                               | 章                               |      |
|               | 单位名称                  |                 |            |             |                                | 单位性质                 |             |                                                 |                                 |      |
| _             | 报到证名称                 |                 |            |             |                                | 单位地址                 |             |                                                 |                                 |      |
| 月<br>  人<br>単 | 联系人                   |                 | 邮政编码       |             |                                | 联系电话                 |             |                                                 | 统 <u>社会</u> 信用代<br>码            |      |
|               | 档案转寄地址                |                 |            |             |                                |                      |             |                                                 |                                 |      |
| 急见            | 用人单位意见:               |                 |            | 用人<br>(有用   | 、单位上级主管部门意<br>目人自主权的单位此样       | 题: 地方人事部门意见:<br>栏可略) |             |                                                 |                                 |      |
|               |                       |                 |            |             |                                |                      |             |                                                 |                                 |      |
|               | 签章 签章                 |                 |            | 签章          |                                |                      | 签           | 章                                               |                                 |      |
| <b>B付力</b>    | □条款·                  |                 |            |             |                                |                      |             |                                                 |                                 |      |
|               | H7J707/.              |                 |            |             |                                |                      |             |                                                 |                                 |      |
|               |                       |                 |            |             |                                |                      |             |                                                 |                                 |      |
|               |                       |                 |            |             |                                |                      |             |                                                 |                                 |      |
|               |                       |                 |            |             |                                |                      |             |                                                 |                                 |      |
|               |                       |                 |            |             |                                |                      |             |                                                 |                                 |      |
|               |                       |                 |            |             |                                |                      |             |                                                 |                                 |      |
|               |                       |                 |            |             |                                |                      |             |                                                 |                                 |      |
|               |                       |                 |            |             |                                |                      |             |                                                 |                                 |      |
|               |                       |                 |            |             |                                |                      |             |                                                 |                                 |      |
| 吉林大学<br>地址:吉林 | 学生就业创业指导<br>林省长春市前进大街 | 与服务中心<br>[2699号 | 联系人<br>学校就 | (安俊<br>(业网) | 达赵奭<br>业:http://jdjyw.jlu.edu. | cn                   | 电记<br>电子    | 5: <u>0431-85167</u><br><sup>•</sup> 信箱:ajd@jlu | <u>474</u> 邮编:130012<br>.edu.cn |      |

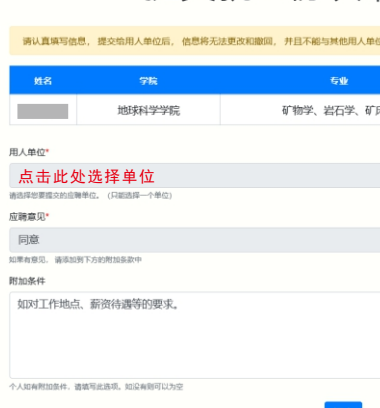

|                            | 提交                              |                     |       |      |       |
|----------------------------|---------------------------------|---------------------|-------|------|-------|
|                            |                                 |                     |       |      |       |
|                            | 姓名 字院                           | 专业                  | 身份证号符 |      |       |
|                            | 地球科学学院                          | 矿物学、岩石学、矿床学         |       |      |       |
|                            | 用人单位*                           |                     |       |      |       |
|                            | 点击此处选择单位                        |                     |       |      |       |
|                            | 应聘意见*                           |                     |       |      |       |
|                            | <b>同意</b><br>如果有意见。请承加到下方的常加多款中 |                     |       |      |       |
|                            | 附加条件                            |                     |       |      |       |
|                            | 如对工作地点、薪资待遇等的要求。                |                     |       |      |       |
|                            | 个人如有附加条件,诸禁节此活动,如没有到可以为空        | 提交                  |       |      |       |
| 在"关键字"栏输<br>选择需要签约的单       | i入签约单位名称美<br>i位,点击右侧"觉          | 关键字并点击"查询<br>选择"按钮。 | 旬";   |      |       |
| 选择用人单位                     |                                 |                     |       |      | - 🛛 × |
| 关键字: 中国石油大港                | 查询                              |                     |       |      |       |
| 序 单位名称                     |                                 | 统一社会信用代码            |       | 单位性质 | 操作    |
| 1 中国石油大港油田公司               |                                 | 911200007182589087  |       | 国有企业 | 选择    |
| 《<br>《上一页 1 下一页》 当前 1 / 15 | 条, 共1条                          |                     |       |      |       |

4

选择完毕,点击下方"提交"按钮,将协议提交至用人单位成功,等待用人单位办理。 ▶ 如用人单位七天内未办理签约,则协议自动取消,学生需重新发起签约; ▶ 如不想签约,可联系用人单位驳回协议,学生重新发起签约。

| 提交就 | 世协议 |
|-----|-----|
|     |     |

| 请认真填写信息    | 息,握交给用人单位后,           | 信息將无 | 法更改和撤回, | 并且不能与其他    |
|------------|-----------------------|------|---------|------------|
| 姓名         | 学院                    |      |         | <b>6</b> 0 |
|            | 地球科学学院                | 510  |         | 矿物学、岩石等    |
| 用人单位"      |                       |      |         |            |
| 中国石油大港油    | 田公司                   |      |         |            |
| 请选择世要探交的应用 | 单位。 (只能选择一个单位)        |      |         |            |
| 应聘意见*      |                       |      |         |            |
| 同意         |                       |      |         |            |
| 如果有意见,请添加于 | 下方的附加条款中              |      |         |            |
| 附加条件       |                       |      |         |            |
| 如对工作地点     | 、薪资待遇等的要求。            |      |         |            |
| 个人如有那边条件,请 | <b>装</b> 写此透现。如没有到可以为 | P    |         | 提          |

3 用人单位办理协议,并选择确认或驳回协议。请学生及时关注签约进度。

真写/编辑就业协议书

提交协议书给用人单位

## 义给用人单位

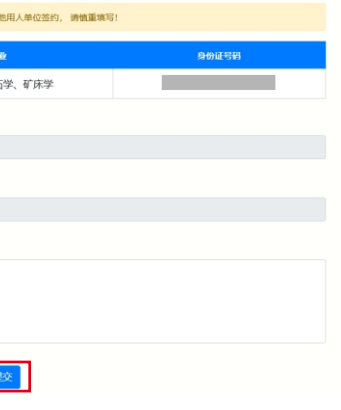

### 4 用人单位办理完毕并确定后,学生进入"我的签约",核实协议书及附加条款。

- ▶ 如协议无误,点击"再次确认就业协议书",并等待学院确认;
- ▶ 如不想签约或需修改协议,请勿点击确认,可联系用人单位驳回协议,学生重新发起签约。

| 学生填写                      | 协议                                       | 学生提交给用           | 人单位               | 用人                          | - 3                                    |       | - 4 -<br>学生再次确认                       | L.                             |           |
|---------------------------|------------------------------------------|------------------|-------------------|-----------------------------|----------------------------------------|-------|---------------------------------------|--------------------------------|-----------|
|                           |                                          |                  |                   |                             |                                        |       |                                       |                                |           |
| 供                         | 协议状态<br>学生再次确认                           | 学生年              | 请时间<br>13.8-08-06 | 用人                          | 单位操作时间                                 | 学生    | E确认时间                                 |                                | 学院确认时间    |
| 13                        |                                          | 2010 0 2         |                   |                             |                                        |       |                                       |                                |           |
| 您已经                       | 將就业协议提交给                                 | 合中国石油大港油         | 田公司。              |                             |                                        |       |                                       |                                |           |
| 编号·1                      | 9 20136110                               | 116              | 全国                | 毕业研<br><sub>毕业院</sub>       | <mark>究生就业</mark><br><sup>校:吉林大学</sup> | 协议书   | ŝ                                     |                                |           |
|                           | 姓名                                       |                  | 性别                | 女                           | 出生年月                                   |       |                                       | 政治面貌                           | 共青团员      |
|                           | 院(中心、所)                                  | 地球科学学院           |                   |                             | 专业                                     | 矿物    | 学、岩石学、矿                               | 床学                             |           |
|                           | 学制                                       | 3                | 学历                | 博士生毕                        | ≌业 培养方式                                | 非定    | 句                                     | 结业方式                           | 毕业        |
| 毕業                        | 毕业时间                                     | 2019-07          | 民族                | 汉族                          | 身体状况                                   | 良好    |                                       | 婚否                             | 否         |
| 究生情                       | 学院联系人                                    | 张                | 学院联系电             | 话 <u>0431-</u>              | 学生联系                                   | 电话    | )                                     |                                |           |
| 况                         | 家庭住址                                     | 吉林省长春市南关         | X                 |                             | 协议接收                                   | 地址 吉林 | 吉林省长春市                                |                                |           |
|                           | 毕业研究生应聘第<br>同意,具体意见;                     | 意见<br>洋见附件条款。    |                   | 学院(中心、所                     | )意见                                    |       | 校学生就业创                                | 小业指导与服务中                       | 心意见       |
|                           | 签章:                                      | 2019             | 年08月23日           | 签章                          |                                        |       | 签                                     | II:                            |           |
|                           | 单位名称                                     | 中国石油大港油田         | 公司                |                             | 单位性质                                   | 国企    |                                       |                                |           |
|                           | 报到证名称                                    | 中国石油大港油田         | 公司                |                             | 单位地址                                   | 天津    | ₽                                     |                                |           |
| 人单位                       | 联系人                                      | 张三               | 邮政编码              | 300000                      | 联系电话                                   | 135*  | *****                                 | 统一社会信用代<br>码                   | 123456789 |
| 情况及音                      | 档案转寄地址                                   | 天津市              |                   |                             |                                        |       |                                       |                                |           |
| 笕                         | 用人单位意见:<br>同意,具体意见;                      | 羊见附件条款。          |                   | 用人单位上级:<br>(有用人自主权          | 人单位上级主管部门意见: 地方人<br>同用人自主权的单位此栏可略)     |       |                                       | ]意见:                           |           |
|                           | 签章                                       | 2019             | 9年08月23日          | 签章                          |                                        |       | 签1                                    | E:                             |           |
| <b>防力</b><br>如对工作<br>用人单位 | 四条款:<br><sup>生地点、薪资待遇等</sup><br>立回复附加条款。 | 的要求。             |                   |                             |                                        |       |                                       |                                |           |
|                           | 学学生就业创业指导<br>*林省长春市前进大谷                  | 转与服务中心<br>新2699号 | 联系)<br>学校病        | L:安俊达 赵爽<br>Rt业网址:http://jd | jyw.jlu.edu.cn                         | 电话    | 舌 <u>:0431-851674</u><br>子信箱:ajd@jlu. | <u>174</u> 邮编:130012<br>edu.cn | 2         |

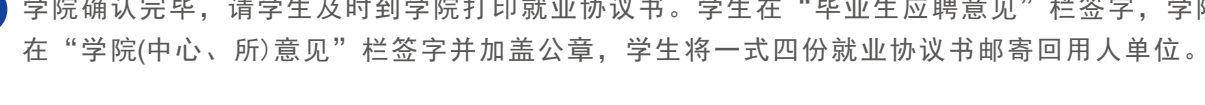

您已经将就业协议提交给中国石油大港油田公司。

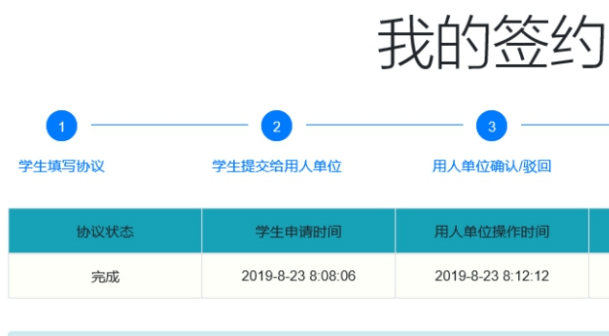

## 全国毕业研究生就业协议书

| 毕业院校: ] | ī |
|---------|---|
|---------|---|

| 编号: 19        | 9 —— 20136110           | 16               |            |              |                                  |          |             |                                         |                                 |             |
|---------------|-------------------------|------------------|------------|--------------|----------------------------------|----------|-------------|-----------------------------------------|---------------------------------|-------------|
|               | 姓名                      |                  | 性别         |              | 女                                | 出生年月     |             |                                         | 政治面貌                            | 共青团员        |
|               | 院(中心、所)                 | 地球科学学院           |            |              | 专业                               | 矿物等      | 矿物学、岩石学、矿床学 |                                         |                                 |             |
|               | 学制                      | 3                | 学历         |              | 博士生毕业                            | 培养方式     | 非定向         | 句                                       | 结业方式                            | 毕业          |
| 毕业            | 毕业时间                    | 2019-07          | 民族         |              | 汉族                               | 身体状况     | 良好          |                                         | 婚否                              | 否           |
| 究生情           | 学院联系人                   | 张                | 学院联系电      | 话            | <u>0431-</u>                     | 学生联系电话   |             |                                         |                                 |             |
| 況             | 家庭住址                    | 吉林省长春市南关[        | X          |              |                                  | 协议接收地址   | 吉林龍         | 省长春市                                    |                                 |             |
|               | 毕业研究生应聘意<br>同意,具体意见详    | 见<br>见<br>见附件条款。 |            | 学院<br>同意     | 記(中心、所)意见<br>1                   |          |             | 校学生就业<br>同意                             | 创业指导与服务中心                       | 意见          |
|               | 签章:                     | 2019             | 年08月23日    |              | 签章:                              | 2019年08月 | 23日         | 签                                       | 章                               | 2019年08月23日 |
|               | 单位名称                    | 中国石油大港油田公司       |            |              |                                  | 单位性质     | 国企          |                                         |                                 |             |
| _             | 报到证名称                   | 中国石油大港油田公司       |            |              | 单位地址                             |          | 天津市         |                                         |                                 |             |
| 月人            | 联系人                     | 张三               | 邮政编码       |              | 300000                           | 联系电话     | 135**       | *****                                   | 统—社会信用代<br>码                    | 1234567890  |
| 情况及           | 档案转寄地址                  | 天津市              |            |              | •                                |          |             |                                         |                                 |             |
| 意见            | 用人单位意见:<br>同意,具体意见详     |                  |            |              | 用人单位上级主管部门意见:<br>(有用人自主权的单位此栏可略) |          |             | 地方人事部门意见:                               |                                 |             |
|               | 签章:                     | 2019             | 年08月23日    |              | 签章                               |          |             | 签                                       | 章:                              |             |
| 附力            | <b>I</b> 条款:            |                  |            |              |                                  |          |             |                                         |                                 |             |
| 如对工作          | 地点、薪资待遇等的               | 的要求。             |            |              |                                  |          |             |                                         |                                 |             |
| 用人单位          | 回复附加条款。                 |                  |            |              |                                  |          |             |                                         |                                 |             |
|               |                         |                  |            |              |                                  |          |             |                                         |                                 |             |
|               |                         |                  |            |              |                                  |          |             |                                         |                                 |             |
|               |                         |                  |            |              |                                  |          |             |                                         |                                 |             |
|               |                         |                  |            |              |                                  |          |             |                                         |                                 |             |
| 吉林大学<br>地址:吉林 | *学生就业创业指导:<br>林省长春市前进大街 | 与服务中心<br>2699号   | 联系人<br>学校家 | (安俊)<br>(业网) | 达 赵爽<br>址:http://jdjyw.jlu.edu.e | cn       | 电话<br>电子    | 記 <mark>0431-85167</mark><br>信箱:ajd@jlu | <u>474</u> 邮编:130012<br>.edu.cn |             |
|               |                         | 学院已经确认,          | 请及时到学      | 院打           | 印协议书, 签字并                        | 盖章,然后将协议 | 义书全         | 部邮寄给用。                                  | 人单位                             |             |
|               |                         |                  |            |              |                                  |          |             |                                         |                                 |             |

用人单位将四份就业协议书加盖公章后,用人单位联自留备查,其他三份邮寄回 学校。学生收到协议书后,分别上交至学校、学院和个人自留。

| 6 | 签约流程完毕。 |
|---|---------|
|---|---------|

**5** 学院确认完毕,请学生及时到学院打印就业协议书。学生在"毕业生应聘意见"栏签字,学院

| <b></b> | <b>4</b><br>学生再次确认 | 5<br>学院确认         |
|---------|--------------------|-------------------|
| 时间      | 学生确认时间             | 学院确认时间            |
| 2:12    | 2019-8-23 8:13:35  | 2019-8-23 8:38:32 |
|         |                    |                   |

# 吉林大学

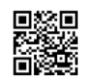

# 三、解约/驳回

再次确认就业协议书

学生已点击"再次确认就业协议书",如任意一方需解约,则必须履行解约程序 -并由原单位出具解约函,学生持解约函原件至学校就业中心办理。办理完毕学生 进入"我的签约"页面,点击下方"确认校方取消签约",方可重新发起签约。

学生未点击"再次确认就业协议书",如不想签约或需修改就业协议书内容,需 联系原用人单位驳回就业协议书,方可重新发起签约。

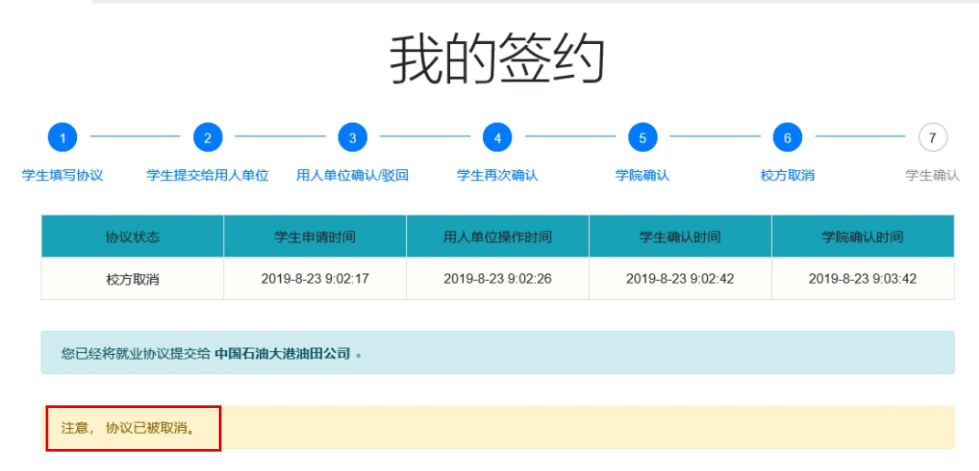

全国毕业研究生就业协议书 毕业院校: 吉林大学

| <u> </u>  |                 |             |        |                  |                         |                 |          |             |              |            |  |
|-----------|-----------------|-------------|--------|------------------|-------------------------|-----------------|----------|-------------|--------------|------------|--|
| 毕业研究生情况   | 姓名              |             | 性别     |                  | 女                       | 出生年月            |          |             | 政治面貌         | 共青团员       |  |
|           | 院(中心、所)         | 地球科学学院      |        |                  | 专业                      | 矿物学、岩石学、矿床学     |          |             |              |            |  |
|           | 学制              | 3           | 学历     |                  | 博士生毕业                   | 培养方式            | 非定向      |             | 结业方式         | 毕业         |  |
|           | 毕业时间            | 2019-07     | 民族     |                  | 汉族                      | 身体状况            | 良好       |             | 婚否           | 否          |  |
|           | 学院联系人           | 张           | 学院联系电话 |                  | <u>0431-</u>            | 学生联系电话          |          |             |              |            |  |
|           | 家庭住址            | 吉林省长春市南关    | ×      |                  |                         | 协议接收地址          | 吉林省长春市   |             |              |            |  |
|           | 毕业研究生应聘意见<br>同意 |             |        | 学院(中心、所)意见<br>同意 |                         |                 |          | 校学生就业<br>同意 | 创业指导与服务中心    | 意见         |  |
|           | 签章              | 2019年08月23日 |        |                  | 签章                      | 2019年08月23日     |          | 签           | 章            | 2019年08月23 |  |
| 用人单位情况及意见 | 单位名称            | 中国石油大港油田公   | 公司     |                  |                         | 单位性质            | 国企       |             |              |            |  |
|           | 报到证名称           | 中国石油大港油田公   |        | 单位地址             | 天津市                     |                 |          |             |              |            |  |
|           | 联系人             | 张三          | 邮政编码   |                  | 300000                  | 联系电话            | 135***** |             | 统一社会信用代<br>码 | 1234567890 |  |
|           | 档案转寄地址          | 天庫市         |        |                  |                         |                 |          |             |              |            |  |
|           | 用人单位意见:<br>同意   |             |        |                  | 单位上级主管部门意<br>目人自主权的单位此相 | 见: 地方人事部<br>可略) |          | 门意见:        |              |            |  |
|           | <b>公</b> 音-     | 2019年08月23日 |        |                  | 答音-                     |                 |          | <u>×</u>    | 音            |            |  |

### 附加条款:

吉林大学学生就业创业指导与服务中心 地址:吉林省长春市前进大街2699号

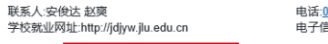

电话:<u>0431-85167474</u> 邮编:130012 电子信箱:ajd@jlu.edu.cn

# 四、学院确认

学院账号登录就业服务平台,选择毕业生学历和年份,点击"网上签约"按钮,列出签约信息。 协议状态为正常,且学生再次确认后,点击"详情"进入学院确认页面。非正常状态暂不确认。

|        |                      | 业生管理 三方协议     |      | 网上签约   |               |          |             |            |       | 4 11 您 | 子, 地球科学学 | 院 退 |
|--------|----------------------|---------------|------|--------|---------------|----------|-------------|------------|-------|--------|----------|-----|
| 就业协议列表 |                      |               |      |        |               |          |             |            |       |        |          |     |
|        | 学历代码                 | 全部            | Ŧ    | 关键字: 姓 | 名&身份          | 证号&学号&考원 | 性别: 全部 >    | 协议状态: 全部   | Ŧ     |        |          |     |
|        | 办议步骤: (              | 火步骤: 全部 ▼ 民族: |      |        | 部 * 生源省份: 培养方 |          |             | 培养方式:      | 。 请选择 |        |          |     |
|        | 学制: 请选择 人学年份: 请选择 直询 |               |      |        |               |          |             |            |       |        |          |     |
| 批重     | 援作:                  |               |      |        | ~             |          |             |            |       |        |          |     |
| 序      | 姓名                   | 学号            | 身份证号 |        | 性别            | 所在院系     | 专业          | 用人单位       | 协议状态  | 协议步骤   | 打印次数     | 操作  |
| 1      | 赵                    | 1016          | 0516 | 60246  | 女             | 地球科学学院   | 矿物学、岩石学、矿床学 | 中国石油大港油田公司 | 正常    | 学生再次确认 | 0        | 详情  |
| 2      | 赵                    | 1016          | 0516 | 50246  | 女             | 地球科学学院   | 矿物学、岩石学、矿床学 | 中国石油大港油田公司 | 校方取消  | 学院确认   | 0        | 详情  |
| 3      | 赵                    | 1016          | 0516 | 50246  | 女             | 地球科学学院   | 矿物学、岩石学、矿床学 | 中国石油大港油田公司 | 单位驳回  | 学生再次确认 | 0        | 详情  |
|        |                      |               |      |        |               |          |             |            |       |        |          |     |

<u>2</u> 点击"学院确认",进入打印页面。

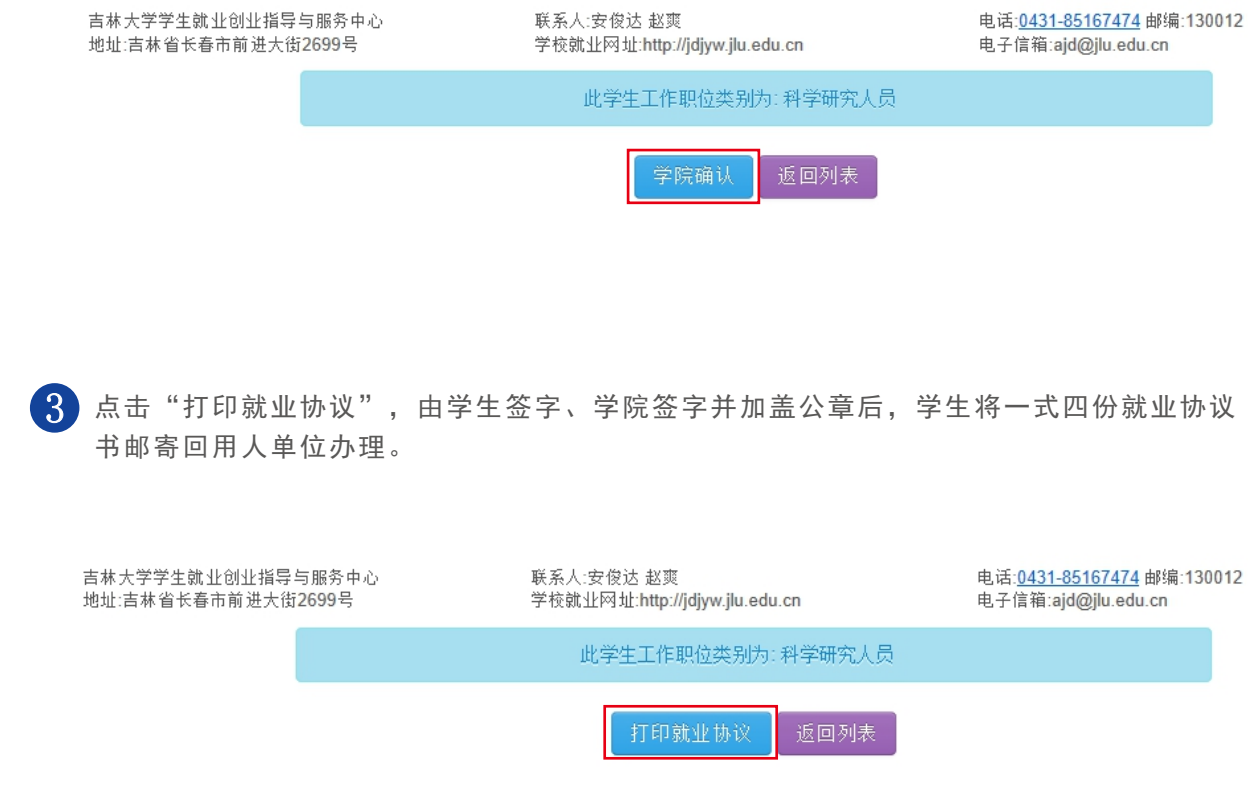

确认校方取消签约

| jdjyw.jlu.e    | edu.cn   | 电话: <u>0431-85167474</u> 邮编:13001<br>电子信箱:ajd@jlu.edu.cn |  |  |  |  |  |
|----------------|----------|----------------------------------------------------------|--|--|--|--|--|
| [[位类别]         | 为:科学研究人员 |                                                          |  |  |  |  |  |
| <sub>院确认</sub> | 返回列表     |                                                          |  |  |  |  |  |